### MULTIPLE CHOICE APP

Manual Version 1.3

Jens-Peter Bardt

| Install the App                          | 2  |
|------------------------------------------|----|
| Layout                                   | 2  |
| Workflow                                 |    |
| Single-user application                  | 3  |
| Classroom application                    | 4  |
| Test participant – perform the test      | 6  |
| Administrator                            |    |
| Settings                                 |    |
| Activate test template                   | 10 |
| Change test template                     | 10 |
| Create test template                     | 10 |
| Delete test template                     | 10 |
| Change test template                     | 12 |
| Export test template                     | 13 |
| Import test template                     | 14 |
| Send test template                       | 15 |
| Test person                              | 16 |
| Test results                             | 16 |
| Send test results                        | 18 |
| Delete test results                      | 19 |
| Certificate definition                   | 20 |
| Create certificate definition            | 20 |
| Delete certificate definition            | 20 |
| Change certificate definition            | 21 |
| User Management                          | 22 |
| First Login as administrator             | 22 |
| Login as administrator                   | 23 |
| Create, delete admin, overwrite password | 24 |

### Introduction

With the multiple choice app, you can create so-called multiple or single choice tests and carry out these tests with the app. The number of questions and the number of answers per question can be freely selected and can vary within a test. The number of correct answers is also freely defined for each question. Once a test has been defined, it can be transmitted wirelessly to one or more devices via a direct connection. The results of the test are stored on the device on which the test was performed, along with the tester's registration information. If the test was wirelessly sent to the tester's device from another device, the test results will be sent back to that device. The app can be used as a single-user application and also as a classroom application.

### Install the App

Download and install the app from the Apple App Store. The app can be installed on an IOS device (iPad, iPhone) or a macOS device.

### Layout

The interfaces differ slightly between iPhone, iPad and macOS. It also plays a role whether

| 11:24 AM Sa. 3. Dez.                                                                                   | 🗢 100 % 🔳 |
|----------------------------------------------------------------------------------------------------|-----------|
|                                                                                                    |           |
| Master Modus                                                                                           |           |
|                                                                                                    |           |
| PERSONAL DATA PARTICIPANT                                                                              |           |
| Last name:                                                                                             |           |
| Enter last name                                                                                        |           |
| First name:                                                                                            |           |
| Enter first name                                                                                       |           |
| Email address:                                                                                         |           |
| Enter email address                                                                                    |           |
|                                                                                                    |           |
| ERROR MESSAGE                                                                                          |           |
| -> Last name is empty-> First name is empty-> email address is empty-> email address with wrong format |           |
|                                                                                                    |           |
|                                                                                                    |           |
|                                                                                                    |           |
|                                                                                                    |           |
|                                                                                                    |           |
|                                                                                                    |           |
|                                                                                                    |           |
|                                                                                                    |           |
|                                                                                                    |           |
|                                                                                                    |           |
|                                                                                                    |           |
|                                                                                                    |           |
|                                                                                                    |           |
|                                                                                                    |           |
|                                                                                                    |           |
|                                                                                                    |           |
|                                                                                                    |           |
|                                                                                                    |           |
|                                                                                                    |           |
|                                                                                                    |           |
|                                                                                                    |           |
|                                                                                                    |           |
|                                                                                                    |           |
|                                                                                                    |           |
|                                                                                                    |           |
|                                                                                                    |           |
| test 🔅 Administrator                                                                                   |           |
|                                                                                                    |           |

the devices are operated in portrait or landscape format. There are two buttons in the footer that can be used to switch between the two application roles. The **test** button selects the role as a test participant who wants to carry out a test. The Administrator button selects the administrator role. The administrator can create test templates, evaluate the test results, and create and send test certificates for participation.

The app's mode is displayed in the header. There is the Master mode and the Tester mode. This mode can be changed via the settings menu item in the Administrator menu. The significance of the two modes is described in more detail in the Workflow chapter.

### Workflow

The workflow and the procedure differ when used as a single-user application and when used as a classroom application.

### Single-user application

In the administrator menu of the app under "Settings" you can set the **Master mode**. In this mode you can use all functions of the app without restrictions. All completed tests are saved in the database after answering the last question. The results are stored in the app on the device and are not transferred to another iPad.

The workflow then looks like this:

- If the app is to be used as a single-user application, there is no need to enter the classroom ID on the opening screen. The input can be skipped with the "Work locally" button.
- The administrator must create in front of the test a test template with the questions and answers of the test. In this template, he defines the right and wrong answers and how many points can be achieved for each correctly answered question. (Chapter Test Templates)
- Once the template has been defined, the administrator still has to activate the test template. This is necessary so that this test is visible and selectable for the participant who wants to choose and perform the test. (Chapter Activate test template)
- The test participant can now select the activated test after entering their name and email address on the registration.
- If the test template contains a data protection clause that the test participant has to accept or reject before the test can start, a message box with the data protection no clause and two buttons for confirming or rejecting will automatically appear.
- Now the test begins. The test participant chooses the correct answer or answers by clicking on the correct answers. These selected answers then turn green. Clicking again resets the answer back to an incorrect answer. The navigation to the next question or previous question is done using the two buttons "next question >" or "< previous question" in the header area. In the footer there are additional question numbers that can be used to navigate directly to the surrounding questions. After the last question, a page appears with a button to end the test.

|                                                                                                    | 11:36                                                                                                    | 🗢 🖿                                                                                                    |
|----------------------------------------------------------------------------------------------------|----------------------------------------------------------------------------------------------------|----------------------------------------------------------------------------------------------------|
|                                                                                                    | K Master Modus                                                                                                    | Settings                                                                                                    |
|                                                                                                    | SET THE ROLE                                                                                                    | DF THE APP                                                                                                    |
|                                                                                                    | Tester mode: Te<br>these tests are a<br>app configured i<br>test has ended.<br>templates can be<br>the master.<br>Master mode: Ir<br>can be sent to th<br>testers and the f<br>can be received.                                                                                                    | sts can be carried out,<br>utomatically sent to the<br>urthermore, test<br>e received that are sent by<br>this mode, test templates<br>e apps configured as<br>inished tests of the testers |
|                                                                                                    | Tester Modus                                                                                                    | Master Modus                                                                                                    |
|                                                                                                    | Classroom tests:<br>The teacher and s<br>Work locally: Only<br>a network.                                                                                                    | Please enter the classroom ID.<br>tudents must use the same ID.<br>work locally without                                                                                                    |
|                                                                                                    |                                                                                                    | 12010                                                                                                    |
|                                                                                                    | 1<br>4<br>7<br>Wo                                                                                                    | 2 3<br>5 6<br>8 9<br>0                                                                                                    |
|                                                                                                    |                                                                                                    |                                                                                                    |
|                                                                                                    | Work locally                                                                                                    | delete                                                                                                    |
| Ма                                                                                                    | work locally                                                                                                    | delete                                                                                                    |
| Ma                                                                                                    | Work locally                                                                                                    | delete<br>dus                                                                                                    |
| Ma                                                                                                    | Work locally<br>ASTER MO<br>RSONAL DATA PARTIC<br>st name:                                                                                                    | delete<br>dus                                                                                                    |
| Ma<br>Pe                                                                                                    | Work locally<br>ASSEET MO<br>RSONAL DATA PARTIC<br>st name:<br>Mustermann                                                                                                    | delete                                                                                                    |
| Ma<br>PE<br>La<br>Fir                                                                                                    | Work locally<br>ASTER MO<br>RSONAL DATA PARTIC<br>st name:<br>Mustermann<br>st name:                                                                                                    | delete                                                                                                    |
|                                                                                                    | Work locally ASSAL DATA PARTIK st name: dustermann st name: dax                                                                                                    | delete                                                                                                    |
| PE<br>La<br>Fir                                                                                                    | Work locally ASSEET MOO RSONAL DATA PARTIC at name: Mustermann st name: hail address:                                                                                                    | delete                                                                                                    |
| PE<br>La<br>Fir                                                                                                    | Work locally ASSACE MOD ASSACE MOD ASSACE ASSACE AUXILIARY AUXILIARY AUXILIA | dete                                                                                                    |
| PE<br>La<br>Fir                                                                                                    | Work locally ASSALE ARATIN ASSALE ARATIN ASS | dete                                                                                                    |
| PE<br>La<br>Fir<br>Fir                                                                                                    | Work locally aster Moo RSONAL DATA PARTIR at name: Mustermann at name: Max Mail address: max.mustermannd LECT TEST                                                                                                    | dete                                                                                                    |
| Ma<br>Pe<br>La<br>Fir<br>Fir<br>SE                                                                                          | Work locally ASSAL DATA PARTIC ASSAL DATA PARTIC at name: Mustermann at name: Max Max LECT TEST LECT TEST LEST Example                                                                                                    | dete                                                                                                    |
| Ma<br>PE<br>La<br>Fir<br>Fir<br>T<br>T<br>T<br>T<br>T<br>T<br>T<br>T<br>T<br>T<br>T<br>T<br>T<br>T<br>T<br>T<br>T<br>T<br>T | Work locally aster Moo RSONAL DATA PARTIE at name: dustermann st name: data ax must ermann tect TEST test example clata privace Do you agree th participation unencrypted by th                                                                                                    | dete                                                                                                    |
| Ma<br>PE<br>La<br>Fir<br>Fir<br>SE<br>I<br>SEL<br>1                                                                         | Work locally aster Moo RSONAL DATA PARTIC at name: dustermann st name: data ax must address: max.mustermanno LECT TEST Lest example clata privac Do you agree th participation unencrypted by th No                                                                                                    | dete                                                                                                    |
| Ma<br>PE<br>I<br>I<br>I<br>I<br>I<br>I                                                                                      | Work locally aster Moo RSONAL DATA PARTIE st name: dustermann st name: data ax. mustermann leter TEST letet example clata privac Do you agree th participation unencrypted by th No <pre> No </pre>                                                                                                    | dete                                                                                                    |

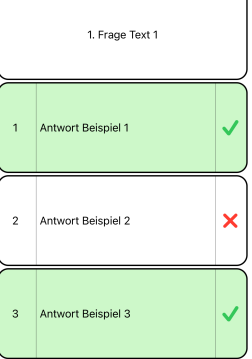

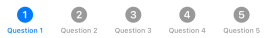

- After completing the test, the participant can see their results in a short report. At the same time, the results are saved in the database. This is the last activity for an test participant.
- Later the administrator can then access the stored test results in the database. The administrator can see, print or send the test protocol. Furthermore, he can create a test certificate and send it by mail, print it or save it as a file.

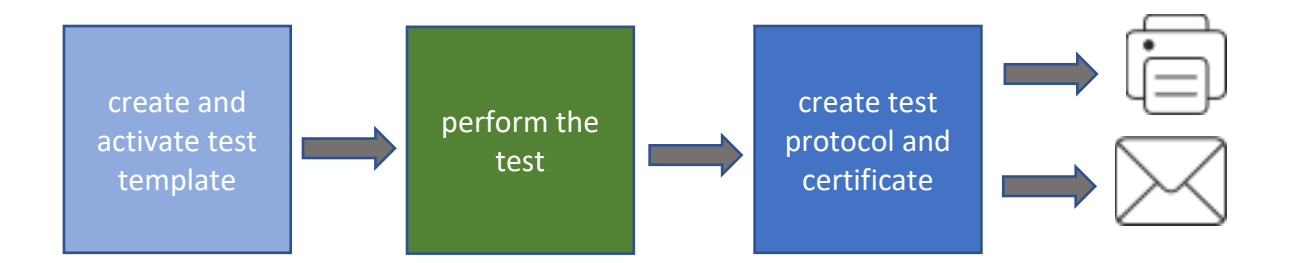

### Classroom application

When using the app as a classroom application, a 5-digit classroom ID is to define on the opening screen. The teacher and students must use the same ID. This identifier can be redefined individually for each test. The teachers must make sure that the classes in the neighboring rooms use a different ID if they are also doing a test. This identifier ensures that the tests are only transmitted to the devices in the class in the same room.

Master mode is set on the teacher device and tester mode is set on all other devices on which the tests are to be performed.

The activities of the individual roles (test participant and administrator) are the same in terms of content as described in the single-user application section. However, these activities are no longer carried out on the same device but are divided between the device in master mode and the devices in tester mode.

The creation and activation of the test template are carried out by the administrator on the device in master mode. To do this, the administrator must be logged in as an administrator. You log in by pressing the lock symbol in the administrator menu (user management). After logging in, the entire administrator menu is visible.

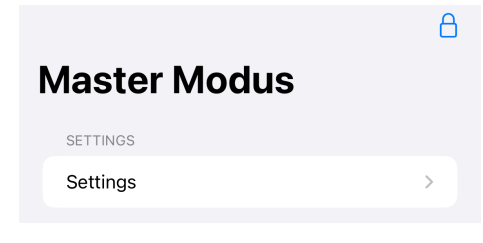

Once the test template has been created, it still has to be activated so that it is visible and selectable for the tester. The test template can then be sent to all devices that have entered the **same classroom ID** and are in **Tester mode**. Note: maximum distance of approx. 9 m

The test participants work exclusively on the devices in tester mode. You can register with your personal data, take the test and see the short log after the test is complete. The results are stored in the database on the device where the test was performed. The app also tries to send the data to the device in **Master mode** that sent the test. If the device is not nearby and not ready to receive, the test results can be sent again later by the administrator.

After the end of all test participants, the administrator should check whether he has already received all test results. He can easily check this using the Test results menu item.

If there are a lot of entries in the list, the sorting of the list can be adjusted using the symbol  $\bigcirc$  at the top right, or the number of entries can be reduced by entering the surname, first name or email address in the search field.

| 115 PM Samitag 3. Dez.                      |   |                 |                        |                     |   | Ф 100 % <b>В</b> |
|---------------------------------------------|---|-----------------|------------------------|---------------------|---|------------------|
|                                             | ď | (Zertifikat: 1) |                        | test person list    |   | Θ                |
| Master Modus                                |   | Q, Search       |                        |                     |   |                  |
| SETTINGS                                    |   | 2022=12=03      |                        |                     |   |                  |
| Settings                                    |   | Max Mustermann  | max.mustermann@info.de | 12/3/2022, 11:23 AM |   |                  |
| TEST TEMPLATE                               |   |                 |                        |                     |   |                  |
| Activate test                               |   |                 |                        |                     |   |                  |
| Change test template                        |   |                 |                        |                     |   |                  |
| Export template                             |   |                 |                        |                     |   |                  |
| Import template                             |   |                 |                        |                     |   |                  |
| Send template                               |   |                 |                        |                     |   |                  |
| TEST PERSON                                 |   |                 |                        |                     |   |                  |
| Test results                                | > |                 |                        |                     |   |                  |
| Send test results                           |   |                 |                        |                     |   |                  |
| Delete test results                         |   |                 |                        |                     |   |                  |
| CERTIFICATES                                |   |                 |                        |                     |   |                  |
| Certificate definition                      |   |                 |                        |                     |   |                  |
| USER MANAGEMENT                             |   |                 |                        |                     |   |                  |
| Change your password                        |   |                 |                        |                     |   |                  |
| Create, delete admin,<br>overwrite password |   |                 |                        |                     |   |                  |
|                                             |   | 1051            |                        | 🕞 Administrati      | × |                  |

If not all test results have been transmitted, the

administrator can log on the device in tester mode with his administrator account and manually trigger the sending of the test results again via the administrator menu "Send test results".

If all test results are now available on the device in master mode, the administrator can print out, save or send the short reports. The test certificates can also be created, sent or printed.

The PDF documents created by the administrator are also located in the app's export directory on the iPad and can be further processed or archived from there. The test certificates are also created via the "Test results" menu item. It is important to ensure that the correct certificate definition has been selected. (top left in the picture "Certificate: 1"). If you click this button, you

| 22 PM Samstag 3. Dez.  |          |              |             |          |          |              |                 |                        |           |           |          | <b>奈</b> 100 | % 🔳 |
|------------------------|----------|--------------|-------------|----------|----------|--------------|-----------------|------------------------|-----------|-----------|----------|--------------|-----|
|                        | Ъ        |              |             |          |          |              |                 | result log             |           | $\bowtie$ | <b>A</b> | ē            | ×   |
| Aaster Modus           |          |              |             |          |          |              |                 |                        |           |           |          |              |     |
| SETTINGS               |          | Tort pr      | ween - M    | av 1     | Aucto    | rmann        |                 |                        |           |           |          |              |     |
| Settings               | >        | iest pe      | 515011. IVI |          | nuste    |              |                 |                        |           |           |          |              |     |
|                        |          | Mail ad      | ldress : m  | nax.n    | nuste    | ermann@ir    | nfo.de          |                        |           |           |          |              |     |
| TEST TEMPLATE          |          | test: B      | Beispieltes | st       |          |              |                 |                        |           |           |          |              |     |
| Activate test          | >        | Time li      | mit in min  | utes     | : 20     | As is time   | e in m          | inutes: 0              |           |           |          |              |     |
| Change test template   | >        | Start ti     | me: 12/3/   | 2023     | 2. 11:   | 23 AM En     | d tim           | e: 12/3/2022. 11:23 AM |           |           |          |              |     |
| Export template        | >        | To be -      | points: 1   | 0 A      | sis-     | points:: 10  | )               |                        |           |           |          |              |     |
| Import template        | >        | result i     | n %: 100.   | 00       |          |              |                 |                        |           |           |          |              |     |
| Send template          | >        |              |             |          |          |              |                 |                        |           |           |          |              |     |
| TEST PERSON            |          | Questi<br>on | answer      | To<br>be | As<br>is | result       | To<br>be<br>pt. | As<br>is pt.           |           |           |          |              |     |
| Test results           | >        |              | 1           | ×        | ×        | true         |                 |                        |           |           |          |              |     |
| Send test results      | >        | 1            | 2<br>3      | ×<br>×   | ×<br>×   | true<br>true | 1               | 1                      |           |           |          |              |     |
| Delete test results    | >        |              | 1           | ×        | ×        | true         |                 |                        |           |           |          |              |     |
| CERTIFICATES           |          | 2            | 2<br>3      | ×<br>×   | ×<br>×   | true<br>true | 1               | 1                      |           |           |          |              |     |
| Certificate definition | >        | 3            | 1           | ×        | ×        | true         | 1               | 1                      |           |           |          |              |     |
| USER MANAGEMENT        |          | 5            | 3           | ×        | ×        | true         | <u> </u>        |                        |           |           |          |              |     |
| Change your password   |          | 4            | 1           | ×        | ×        | true<br>true | 1               | 1                      |           |           |          |              |     |
| Create, delete admin,  | <u>,</u> |              | 3           | x        | x        | true         |                 |                        |           |           |          |              |     |
| overwrite password     |          |              | 1           | ×        | ×        | true         |                 |                        |           |           |          |              |     |
|                        |          | 5            | 2           | ×        | ×        | true         | 1               | 1                      |           |           |          |              |     |
|                        |          |              | i≡ test     |          |          |              |                 | Admir                  | nistrator |           |          |              |     |

can select a definition from the existing ones.

The certificate definition defines the title and subtitle of the certificate, a signature text can be specified and a signature for the signature as well as a logo can be stored. Furthermore, data fields can be shown and hidden. The texts can be adapted for mailing and an email address can be stored to which a copy of the certificate should be sent.

The test certificates are sent by e-mail using the  $\bowtie$  button. An email is generated here and the test certificate is automatically added as an attachment.

The 🛱 button generates a test certificate as a PDF document, which can then be processed further. The 🗐 button creates a PDF document of the summary report.

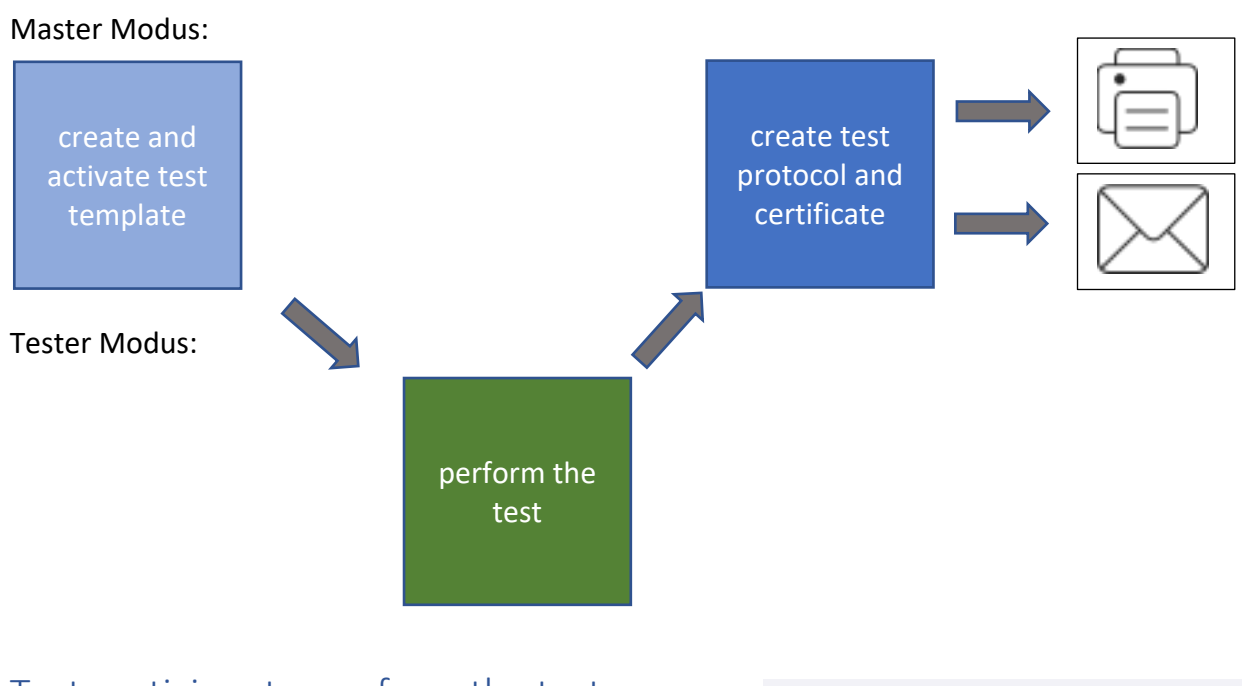

Test participant – perform the test

The test can be initiated from the test participant using the bottom button "test " to open the registration screen.

After the participant has entered their name and email address correctly, he can choose the activated test.

If the test template contains a data protection clause that the test participant must confirm or reject before the test can begin, a message box with the data protection clause and two buttons for confirmation or rejection will automatically appear.

| SEL | data privacy of<br>Do you agree that<br>participation wil<br>unencrypted by em<br>the bu | confirmation<br>your certificate of<br>l be sent to you<br>hail? Then activate<br>utton | Ī |
|-----|------------------------------------------------------------------------------------------|-----------------------------------------------------------------------------------------|---|
| 1   | No                                                                                       | Ves                                                                                     |   |

### **Tester Modus**

|       | name:              |     |
|-------|--------------------|-----|
|       | ustermänn          |     |
| First | name:              |     |
| Ma    | ах                 |     |
| Ema   | il address:        |     |
| ma    | ax.mustermann@info | .de |
|       |                    |     |
| SELE  | ECT TEST           |     |
| 1     | test example       |     |
|       |                    |     |
|       |                    |     |
|       |                    |     |
|       |                    |     |
|       |                    |     |
|       |                    |     |
|       |                    |     |
|       |                    |     |
|       | :=                 | Â   |

A separate page is displayed for each question in the test. If the number of answers exceeds the visible area of the screen, you can scroll down.

The test- participant selects one or more correct answers by clicking on those answers. These selected answers then turn green. Clicking again resets the answer back to an incorrect answer. The navigation to the next question or previous question is done using the two buttons "next question >" or "< previous question" in the header area. In the footer there are additional icons with the surrounding numbers of the questions. When you click on these buttons, you can navigate directly to the respective question.

After the last question, a notice page will appear advising the participant to end the test.

After pressing the "finish test" button, the test is finished and a short report appears in which the test participant can see his result.

At the same time, the results are saved in the database.

After pressing "Close" the button all activities for an test participant are finished.

# 1. question 1 1 answer 1 2 answer 2 3 answer 3

next question >

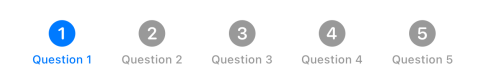

| Close |
|-------|
|-------|

Test person : Max Mustermann

Mail address : max.mustermann@info.de

test: test example

Time limit in minutes: 20 As is time in minutes: 0

 Start time: 12/3/2022,
 End time: 12/3/2022,

 1:53 PM
 1:53 PM

To be - points: 10 As is - points:: 9

result in %: 90.00

| Questi<br>on | answer | To<br>be | As<br>is     | result | To<br>be<br>pt. | As<br>is pt. |
|--------------|--------|----------|--------------|--------|-----------------|--------------|
|              | 1      | ×        | $\checkmark$ | false  |                 |              |
| 1            | 2      | ×        | ×            | true   | 1               | 0            |
|              | 3      | ×        | $\checkmark$ | false  |                 |              |
|              | 1      | ×        | ×            | true   |                 |              |
| 2            | 2      | ×        | ×            | true   | 1               | 1            |
|              | 3      | ×        | ×            | true   |                 |              |
|              | 1      | ×        | ×            | true   |                 |              |
|              |        |          |              |        |                 |              |

### Administrator

You can access the administrator menu by pressing the "Administrator" button.

To see the complete administrator menu, the administrator must be logged in as an administrator. You log in by pressing the lock symbol (user management).

The following program parts are in the administrator menu:

- Settings
- Test templates
  - Activate test
  - Change test template
  - o Export template
  - o Import template
  - Send template
- Test person
  - o Test results
  - Send test results
  - o Delete test results
- Certificates
  - Certificate definition
- User management
  - Change your password
  - Create, delete admin, overwrite password

|   | Master Modu            | JS       |                     |
|---|------------------------|----------|---------------------|
|   | SETTINGS               |          |                     |
|   | Settings               |          | >                   |
|   |                        |          |                     |
|   | 104 AM 0               |          |                     |
|   | 224 AM Sonntag 4. Dez. | -        |                     |
|   |                        |          |                     |
| ſ | Master Modus           |          | SET THE ROLE        |
|   | SETTINGS               |          | ended. Further      |
|   | Settings               | >        | be received.        |
|   | TEST TEMPLATE          |          |                     |
|   | Activate test          | >        | Network ID: Th      |
|   | Change test template   | >        |                     |
|   | Export template        | >        | ID eingeben         |
|   | Import template        | >        | Network displa      |
|   | Send template          | >        | Network display nar |
|   |                        |          | Max Musterma        |
|   | TEST PERSON            | <u>,</u> |                     |
|   | Sond tost rosults      |          | FONT SIZE           |
|   |                        |          | extr                |
|   | Delete test results    | /        | COMMON COL          |
|   | CERTIFICATES           |          |                     |
|   | Certificate definition | >        |                     |
|   | USER MANAGEMENT        |          | APP LANGUAG         |
|   | Change your password   |          |                     |
|   | Create, delete admin,  |          | DATABASE VEI        |
|   | overwrite password     |          | Version: 1.3        |
|   |                        |          | •                   |
|   |                        |          | := test             |

А

### Settings

The mode of the app can be set in the Settings menu item. As already shown in the workflow section, the **Tester mode** is only intended for the devices that carry out the tests. The **Master mode** can send test templates and collect the test results.

The **Network ID** is the classroom ID entered on the app's home screen.

The **Network display name** is displayed on the network. When sending data, this name will appear in the list of connected devices.

The **Font size** can be set in the range from **extra small** to **large**.

The view can be switched between Light mode and Dark mode.

The language of the app can be set to **German** and **English**.

|                                                                                                    |                                                                              |                                                                               |                                                                      |                                       | ÷ 10                   |
|----------------------------------------------------------------------------------------------------|------------------------------------------------------------------------------|-------------------------------------------------------------------------------|----------------------------------------------------------------------|---------------------------------------|------------------------|
|                                                                                                    |                                                                              | Setti                                                                         | ngs                                                                  |                                       |                        |
| SET THE ROLE OF TH                                                                                                    | IE APP                                                                       |                                                                               |                                                                      |                                       |                        |
| Tester mode: Tests ca<br>ended. Furthermore, to<br>Master mode: In this r<br>be received.                                  | an be carried out, these<br>est templates can be r<br>node, test templates c | e tests are automatical<br>eceived that are sent b<br>can be sent to the apps | y sent to the app config<br>y the master.<br>configured as testers a | ured in master r<br>nd the finished t | node after the test ha |
|                                                                                                    | Tester Modus                                                                 |                                                                               |                                                                      | Master Modus                          |                        |
| Network ID: The same<br>possible with an identi                                                                            | e net work ID must be :<br>cal ID.                                           | set for all devices belor                                                     | iging to a classroom set                                             | . Data transfer a                     | mong one another is a  |
| Network ID:                                                                                                    |                                                                              |                                                                               |                                                                      |                                       |                        |
| ID eingeben                                                                                                    |                                                                              |                                                                               |                                                                      |                                       |                        |
| Network display name                                                                                                    | e: The display name fo                                                       | or the network is to be                                                       | ntered here. Example: f                                              | irst name, surna                      | me and class number.   |
| Network display name:                                                                                                    |                                                                              |                                                                               |                                                                      |                                       |                        |
| Max Mustermann I Kl                                                                                                    | asse 7a                                                                      |                                                                               |                                                                      |                                       |                        |
|                                                                                                    |                                                                              |                                                                               |                                                                      |                                       |                        |
| FONT SIZE                                                                                                    |                                                                              |                                                                               |                                                                      |                                       |                        |
| extra small                                                                                                    |                                                                              | small                                                                         | medium                                                               |                                       | large                  |
|                                                                                                    |                                                                              |                                                                               |                                                                      |                                       |                        |
|                                                                                                    |                                                                              |                                                                               |                                                                      |                                       |                        |
| COMMON COLORS                                                                                                    |                                                                              |                                                                               |                                                                      |                                       |                        |
| COMMON COLORS                                                                                                    | Lightmode                                                                    |                                                                               |                                                                      | Darkmode                              |                        |
| COMMON COLORS                                                                                                    | Lightmode                                                                    |                                                                               |                                                                      | Darkmode                              |                        |
| COMMON COLORS                                                                                                    | Lightmode                                                                    |                                                                               |                                                                      | Darkmode                              |                        |
| COMMON COLORS                                                                                                    | Lightmode<br>German                                                          |                                                                               |                                                                      | Darkmode<br>English                   |                        |
| COMMON COLORS                                                                                                    | Lightmode<br>German                                                          |                                                                               |                                                                      | Darkmode<br>English                   |                        |
| COMMON COLORS                                                                                                    | Lightmode<br>German                                                          |                                                                               |                                                                      | Darkmode                              |                        |
| COMMON COLORS APP LANGUAGE DATABASE VERSION Version: 1.3 loaded on: 03.12.2222                                             | Lightmode<br>German                                                          |                                                                               |                                                                      | Darkmode                              |                        |
| COMMON COLORS APP LANGUAGE DATABASE VERSION Version: 1.3 loaded on: 03.12.2022 Device ID: BB6C5A66                         | Lightmode<br>German<br>-9F33-4B3E-AADE-31                                    | 1831AE7FC91                                                                   |                                                                      | Darkmode<br>English                   |                        |
| COMMON COLORS APP LANGUAGE DATABASE VERSION Version: 1.3 loaded on: 03.12.2022 Device ID: BB6C5A66 Device ID: This number  | Lightmode<br>German<br>-9F33-4B3E-AADE-31                                    | 1831AE7FC91<br>r device.                                                      |                                                                      | Darkmode<br>English                   |                        |
| COMMON COLORS APP LANGUAGE DATABASE VERSION Version: 1.3 loaded on: 03.12.2022 Device ID: BB6C5A66- Device ID: This number | Lightmode<br>German<br>-9F33-4B3E-AADE-31<br>er identifies the teacher       | 1831AE7FC91<br>er device.                                                     |                                                                      | Darkmode<br>English                   |                        |
| COMMON COLORS APP LANGUAGE DATABASE VERSION Version: 1.3 loaded on: 03.12.2022 Device ID: BB6C5A66 Device ID: This number  | Lightmode<br>German<br>9F33-4B3E-AADE-31                                     | 1831AE7FC91<br>ar device.                                                     |                                                                      | Darkmode                              |                        |
| COMMON COLORS APP LANGUAGE DATABASE VERSION Version: 1.3 loaded on: 03.12.2022 Device ID: BB6C5A66 Device ID: This number  | Lightmode<br>German<br>                                                      | 1831AE7FC91<br>ar device.                                                     |                                                                      | Darkmode                              |                        |
| COMMON COLORS APP LANGUAGE DATABASE VERSION Version: 1.3 loaded on: 03.12.2022 Device ID: BB6C5A66 Device ID: This number  | Lightmode<br>Cerman<br>-9F33-4B3E-AADE-31<br>-ri identifies the teache       | 1831AE7FC91<br>ar device.                                                     |                                                                      | Darkmode                              |                        |
| COMMON COLORS APP LANGUAGE DATABASE VERSION Version: 1.3 loaded on: 03.12.2022 Device ID: BB6C5A66- Device ID: This number | Lightmode<br>German<br>-9F33-4B3E-AADE-31<br>ar identifies the teacher       | 1831AE7FC91<br>ar device.                                                     |                                                                      | Darkmode                              |                        |
| COMMON COLORS APP LANGUAGE DATABASE VERSION Version: 1.3 loaded on: 03.12.2022 Device ID: BB6C5A66 Device ID: This number  | Lightmode<br>German<br>-9F33-4B3E-AADE-31<br>ar identifies the teacher       | 1831AE7FC91<br>ar device.                                                     |                                                                      | Darkmode                              |                        |
| COMMON COLORS APP LANGUAGE DATABASE VERSION Version: 1.3 loaded on: 03.12.2022 Device ID: BB8C5A66 Device ID: This number  | Lightmode<br>German<br>9F33-4B3E-AADE-31<br>er identifies the teacher        | 1831AE7FC91<br>er device.                                                     |                                                                      | Darkmode                              |                        |

The database version corresponds to the app version.

The **Device ID** uniquely identifies the device on which the app is running. This ID is needed to send back the test results to the teacher device.

### Activate test template

## Enable/disable test templates

One or more tests can be activated from the list of test templates by clicking on the line.

### Change test template

Tests can be created, modified and deleted in this menu item.

| 1:48 PM Sonntag 4. Dez.         | <b>२</b> 100 | ) % 🔳 |
|---------------------------------|--------------|-------|
|                                 | +            | Edit  |
| Change, create and delete tests |              |       |
| 1 test example                  |              | >     |
|                                 |              |       |

### Create test template

A test template with the next free number is automatically created in the background via the + button, which can then be adjusted.

| 1:51 PM | Sonntag 4. Dez.               | <b>奈</b> 100 | )% 🔳 |
|---------|-------------------------------|--------------|------|
|         |                               | +            | Edit |
| Ch      | ange, create and delete tests |              |      |
| 1       | test example                  |              | >    |
| 2       | Neuer Test Nummer 2           |              | >    |

### Delete test template

If a test template is to be deleted, it can be deleted by swiping the line to the left and then clicking on the "Delete" button.

| 1:55 PM  | Sonntag 4. Dez.               | 4 | 100 | % 🔳  |
|----------|-------------------------------|---|-----|------|
|          |                               |   | +   | Edit |
| Cha      | ange, create and delete tests |   |     |      |
| 1        | test example                  |   |     | >    |
| leuer Te | est Nummer 2                  | > | De  | lete |

Another way to delete test templates is the negative of "Edit" button. The template to be deleted can then be deleted by clicking on the red symbol and then clicking on the "Delete" button.

Ein weiterer Weg zum Löschen von Testvorlagen ist das Betätigen der Schaltfläche "Bearbeiten". Danach kann die zu löschende Vorlage durch Klicken auf das rote Symbol markiert und dem anschließenden Klicken auf, die "Löschen" Schaltfläche gelöscht werden.

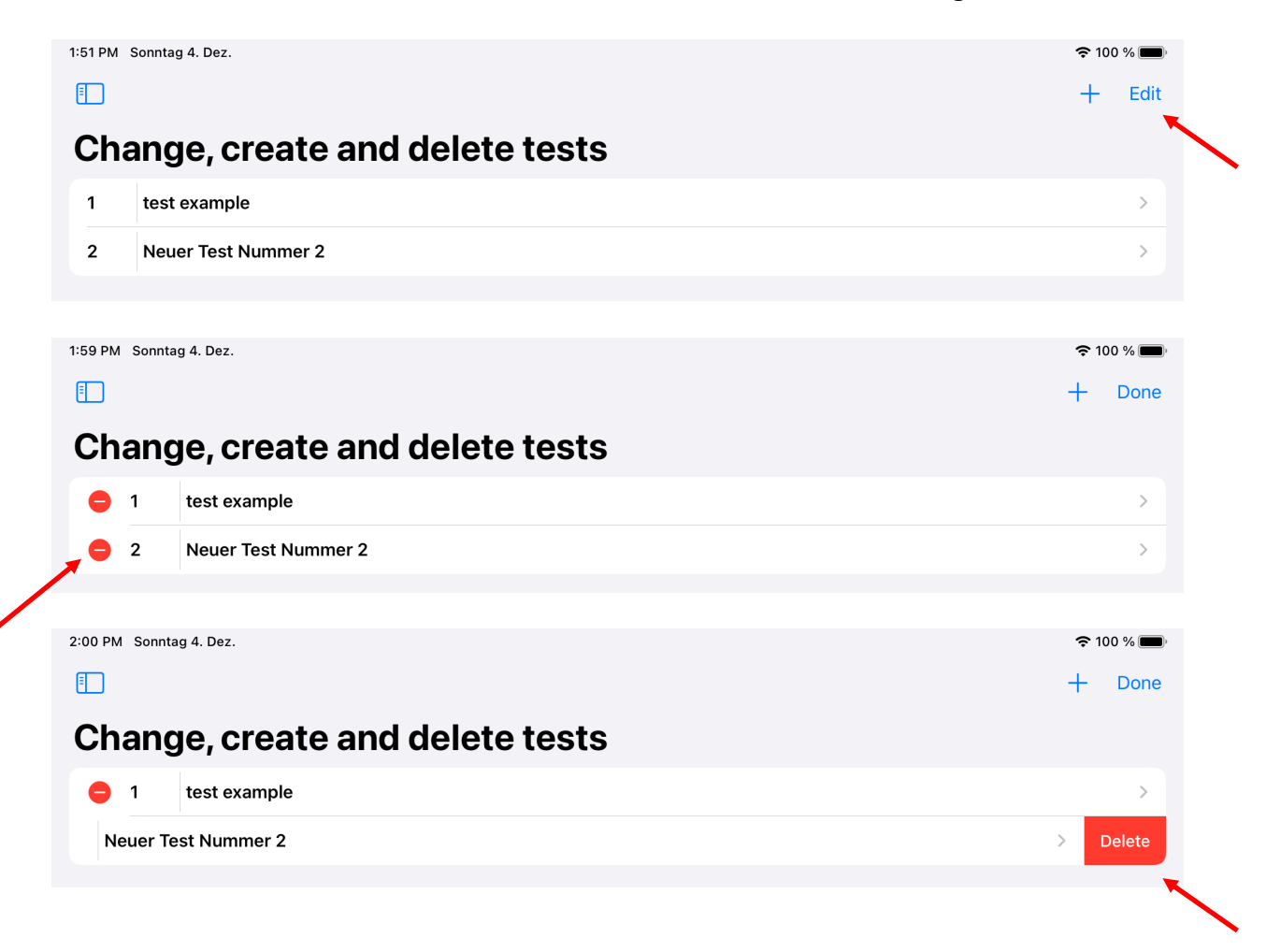

### Change test template

After selecting the test template from the list of test templates, the header data of the test can be changed on the following page. The change is made by clicking in the corresponding text field.

Additional questions can be recreated using the + button. As described in the previous chapter, questions are deleted by dragging the respective question to the left or by clicking on the "Edit" button.

| 2:05 PM | Sonntag 4. Dez.                                |                                 |                                         | <del>ବ</del> 10 | 00 % 🔳 |
|---------|------------------------------------------------|---------------------------------|-----------------------------------------|-----------------|--------|
|         | Change, create and delete tests                | Edit                            |                                         | Edit            | Save   |
|         |                                                |                                 |                                         |                 |        |
|         |                                                |                                 |                                         |                 |        |
| HEADI   | ER TEST TEMPLATE                               |                                 |                                         |                 |        |
| No:     | number of questions:                           | Time limit in min:              | total number of points:                 |                 |        |
| 1       | 10                                             | 20                              | 50                                      |                 |        |
| test te | mplate name:                                   |                                 |                                         |                 |        |
| test    | example                                        |                                 |                                         |                 |        |
| DATA    | 2004/CY                                        |                                 |                                         |                 |        |
| Chau    | Id the data protection clours he quaried ha    | fore the test? No               |                                         |                 |        |
| data p  | rivacy clause:                                 |                                 |                                         |                 |        |
| Do      | you agree that your certificate of participati | ion will be sent to you unencry | pted by email? Then activate the buttor | 1               |        |
|         |                                                |                                 |                                         |                 |        |
|         |                                                |                                 |                                         |                 |        |
|         |                                                |                                 |                                         |                 |        |
|         |                                                |                                 |                                         |                 |        |
|         |                                                |                                 |                                         |                 |        |
|         |                                                |                                 |                                         |                 |        |
| QUES.   | TIONS                                          |                                 |                                         |                 | +      |
| 1       | question 1                                     |                                 |                                         |                 | >      |
| 2       | question 2                                     |                                 |                                         |                 | >      |
| 3       | question 3                                     |                                 |                                         |                 | >      |
| 4       | question 4                                     |                                 |                                         |                 | >      |
| 5       | question 5                                     |                                 |                                         |                 | >      |
| 6       | question 6                                     |                                 |                                         |                 | >      |
| 7       | question 7                                     |                                 |                                         |                 | >      |
| 8       | question 8                                     |                                 |                                         |                 | >      |
| 0       | question 9                                     |                                 |                                         |                 |        |
| -       | dicesion o                                     |                                 |                                         |                 |        |
| 10      | question 10                                    |                                 |                                         |                 | ~      |
|         |                                                |                                 |                                         |                 |        |
|         |                                                |                                 |                                         |                 |        |
|         | := test                                        |                                 | Administrator                           |                 |        |
|         | · (60)                                         |                                 |                                         |                 |        |

After selecting the question line, the texts for the question can be changed.

|              | < Edit Edit           | Edit Save |
|--------------|-----------------------|-----------|
|              |                       |           |
|              |                       |           |
| QUEST<br>No: | Tons<br>To be points: |           |
| 1            | 1                     |           |
| Questic      | on:                   |           |
| que          | estion 1              |           |
|              |                       |           |
|              |                       |           |
| ANSWE        | ERS                   | +         |
| 1            | answer 1              | >         |
| 2            | answer 2              | >         |
| 3            | X answer 3            | >         |

After selecting the answer line, the texts for the answer can be changed.

| 🗊 < Edit | Edit         | Save |
|----------|--------------|------|
| ANSWERS  |              |      |
| No: 1    | wrong answer |      |
| answer:  |              |      |

### Export test template

After selecting the test template, the test template to be exported is selected.

| 2:11 PM            | Sonntag 4. Dez.          |                 |  | 🗢 100 % 🔳 |
|--------------------|--------------------------|-----------------|--|-----------|
|                    |                          |                 |  |           |
| Ex                 | port test template       |                 |  |           |
| 1                  | test example             |                 |  | >         |
| 2                  | Neuer Test Nummer 2      |                 |  | >         |
|                    |                          |                 |  |           |
| 2.12 PM Scentlag 4 | Dez.<br>rt test template | * 100 % <b></b> |  |           |

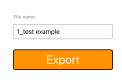

After exporting, the export file is in the app's document directory. The file is saved in JSON format. On the IOS devices, you can find the data via the "Files" app.

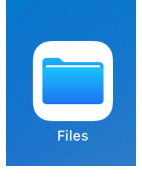

In the app, navigate to the location "On my iPad" or on the iPhone "On my iPhone". This location contains a document directory for the MultipleChoiceTest app.

iPad:

| 9:25 PM Sun Dec 4 |         |                        |           |    |        |          | 🗢 100% 🔳 |
|-------------------|---------|------------------------|-----------|----|--------|----------|----------|
| Files             | $\odot$ | < 🔰 On My iPad         | <b>E9</b> | 88 | Select | Q Search |          |
| Recents           |         |                        |           |    |        |          |          |
| e Shared          |         |                        |           |    |        |          |          |
| Locations         | ~       | MultipleChoiceT<br>est |           |    |        |          |          |
| iCloud Drive      |         | 3 items                |           |    |        |          |          |
| On My iPad        |         |                        |           |    |        |          |          |
| Recently Deleted  |         |                        |           |    |        |          |          |
| -                 |         |                        |           |    |        |          |          |
|                   |         |                        |           |    |        |          |          |

### iPhone:

| Q Search<br>Q Search<br>MultipleChoic<br>effect<br>Team |
|---------------------------------------------------------|
| MultipleChole<br>dTest<br>Tom                           |
| MultipleChoic<br>eTest<br>1 Jam                         |
| MultipleChoic<br>eTest<br>1.dem                         |
| 1 idem                                                  |
|                                                         |
|                                                         |
|                                                         |
|                                                         |
|                                                         |
|                                                         |
|                                                         |
|                                                         |
| 1 item                                                  |
|                                                         |

### Import test template

To import a test template, the file in JSON format must be in the app's documents directory. The files in this format are imported in the menu item "Import test template".

|                                             | ъ |                          |
|---------------------------------------------|---|--------------------------|
| Master Modus                                |   | Import test template     |
| SETTINGS                                    |   | Select import file       |
| Settings                                    | > |                          |
| TEST TEMPLATE                               |   | 1_example test >>        |
| Activate test                               | > |                          |
| Change test template                        | > |                          |
| Export template                             | > |                          |
| Import template                             | > |                          |
| Send template                               | > |                          |
| TECT DEDCON                                 |   |                          |
| Test results                                | > |                          |
| Send test results                           | > |                          |
| Delete test results                         | > |                          |
| CERTIFICATES                                |   |                          |
| Certificate definition                      | > |                          |
| USER MANAGEMENT                             |   |                          |
| Change your password                        |   |                          |
| Create, delete admin,<br>overwrite password | > |                          |
|                                             |   | i 🚍 test 🚫 Administrator |

After clicking on the respective import file, the data can be imported on the following page.

| 9:40 PM Sun Dec 4                           |   |                      |                | 奈 100% ■ |
|---------------------------------------------|---|----------------------|----------------|----------|
|                                             | Ъ | Import test template |                |          |
| Master Modus                                |   |                      |                |          |
| SETTINGS                                    |   |                      |                |          |
| Settings                                    | > |                      |                |          |
| TEST TEMPLATE                               |   |                      |                |          |
| Activate test                               | > |                      |                |          |
| Change test template                        | > |                      |                |          |
| Export template                             | > |                      |                |          |
| Import template                             | > |                      |                |          |
| Send template                               | > |                      | File name:     |          |
|                                             |   |                      | 1_example test |          |
| TEST PERSON                                 |   |                      |                |          |
| Test results                                | > |                      | import         |          |
| Send test results                           | > |                      |                |          |
| Delete test results                         | > |                      |                |          |
| CERTIFICATES                                |   |                      |                |          |
| Certificate definition                      | > |                      |                |          |
|                                             |   |                      |                |          |
| USER MANAGEMENT                             |   |                      |                |          |
| Change your password                        |   |                      |                |          |
| Create, delete admin,<br>overwrite password | > |                      |                |          |
|                                             |   |                      |                |          |
|                                             |   | = test               | Administrator  |          |

### Send test template

| 9:42 PM Sun Dec 4                          | হ 100% 🔳                                                                             |
|--------------------------------------------|--------------------------------------------------------------------------------------|
| C C                                        |                                                                                      |
| Master Modus                               | Send test template to the test devices                                               |
| SETTINGS                                   | A notice:                                                                            |
| Settings >                                 | For sending and receiving, the multiple choice app must be started on the master and |
|                                            | test devices and must be running in the foreground!                                  |
| TEST TEMPLATE                              |                                                                                      |
| Activate test                              | 1 example test                                                                       |
| Change test template                       |                                                                                      |
| Export template >                          |                                                                                      |
| Import template >                          |                                                                                      |
| Send template                              |                                                                                      |
|                                            |                                                                                      |
| TEST PERSON                                |                                                                                      |
| Test results >                             |                                                                                      |
| Send test results                          |                                                                                      |
| Delete test results                        |                                                                                      |
| CERTIFICATES                               |                                                                                      |
| Certificate definition >                   |                                                                                      |
|                                            |                                                                                      |
| USER MANAGEMENT                            |                                                                                      |
| Change your password                       |                                                                                      |
| Create, delete admin, > overwrite password |                                                                                      |
|                                            | := test D Administrator                                                              |

After clicking on the respective test template, this template is marked for sending and can be sent on the next page.

| 9:42 PM Sun Dec 4                           |   |                                                                                                | 🗢 100% 🔳 |
|---------------------------------------------|---|------------------------------------------------------------------------------------------------|----------|
|                                             | Ъ | Send test template to the test devices                                                         |          |
| Master Modus                                |   |                                                                                                |          |
| SETTINGS                                    |   |                                                                                                |          |
| Settings                                    | > | Send                                                                                           |          |
| TEST TEMPLATE                               |   | When sending, the test template example test is transferred to the following ready-to-receive. |          |
| Activate test                               | > | i a version of this test already exists on the device, it will be overwritten:                 |          |
| Change test template                        | > | eacon nearby receiving donces.                                                                 |          |
| Export template                             | > |                                                                                                |          |
| Import template                             | > |                                                                                                |          |
| Send template                               | > |                                                                                                |          |
| TEST PERSON                                 |   |                                                                                                |          |
| Test results                                | > |                                                                                                |          |
| Send test results                           | > |                                                                                                |          |
| Delete test results                         | > |                                                                                                |          |
| CERTIFICATES                                |   |                                                                                                |          |
| Certificate definition                      | > |                                                                                                |          |
| USER MANAGEMENT                             |   |                                                                                                |          |
| Change your password                        |   |                                                                                                |          |
| Create, delete admin,<br>overwrite password | > |                                                                                                |          |
|                                             |   |                                                                                                |          |
|                                             |   | i = test                                                                                       |          |

A list of nearby devices that are ready to receive is also displayed on the sending side.

### Test person

Test results for test participants are managed in the Participants menu item.

| Test result                                 | S        |                |                          |                     |           |
|---------------------------------------------|----------|----------------|--------------------------|---------------------|-----------|
| 9:44 PM Sun Dec 4                           |          |                |                          |                     | 🗢 10055 🔳 |
|                                             | ъ        | Zertifikat: 1  |                          | test person list    |           |
| Master Modus                                |          | Q Search       |                          |                     |           |
| SETTINGS                                    |          | 2022-11-16     |                          |                     |           |
| Settings                                    | >        | Max Mustermann | max.mustermann@info.de   | 11/16/2022, 9:42 PM | >         |
| TEGT TEMPI ATE                              |          | Max Mustermann | sa@as 11/16/2022, 9:43 F | M                   | >         |
| Activate test                               | >        | Max Mustermann | sa@as 11/16/2022, 9:43 F | M                   | >         |
| Change test template                        | >        | Max Mustermann | sa@as 11/16/2022, 9:43 F | M                   | >         |
| Export template                             | >        | Max Mustermann | sa@as 11/16/2022, 9:43 F | M                   | >         |
| Import template                             | >        | Max Mustermann | sa@as 11/16/2022, 9:43 F | M                   | >         |
| Send template                               | >        | Max Mustermann | max.mustermann@info.de   | 11/16/2022, 9:49 PM | >         |
|                                             |          | Max Mustermann | max.mustermann@info.de   | 11/16/2022, 9:49 PM | >         |
| Test results                                |          | Max Mustermann | max.mustermann@info.de   | 11/16/2022, 9:49 PM | >         |
| Send test results                           | <u> </u> | Max Mustermann | max.mustermann@info.de   | 11/16/2022, 9:49 PM | >         |
| Delete test results                         | <u> </u> | Max Mustermann | max.mustermann@info.de   | 11/16/2022, 9:50 PM | >         |
| Delete test results                         |          |                |                          |                     |           |
| CERTIFICATES                                |          |                |                          |                     |           |
| Certificate definition                      | >        |                |                          |                     |           |
| USER MANAGEMENT                             |          |                |                          |                     |           |
| Change your password                        |          |                |                          |                     |           |
| Create, delete admin,<br>overwrite password | >        |                |                          |                     |           |
|                                             |          | := test        |                          | Administrator       |           |

After the end of all test participants, the administrator should check whether he has already received all test results. He can easily check this using the Test Results menu item.

If there are a lot of entries in the list, the sorting of the list can be adjusted using the  $\bigcirc$  icon at the top right, or the number of entries can be reduced by entering the surname, first name or email address in the search field.

If not, all test results have been transmitted, the administrator can log into the device in tester mode with his administrator account and manually trigger the sending of the test results again via the administrator menu "Send test results".

| 9:45 PM Sun Dec 4                           |       |              |            |          |                       |               |           |                        |           |          | 후 100 | 0% <b>=</b> - |
|---------------------------------------------|-------|--------------|------------|----------|-----------------------|---------------|-----------|------------------------|-----------|----------|-------|---------------|
|                                             | Ъ     |              |            |          |                       |               |           | result log             | $\bowtie$ | <b>A</b> | đ     | ×             |
| Master Modus                                |       |              |            |          |                       |               |           |                        |           |          |       |               |
| SETTINGS                                    |       |              |            |          |                       |               |           |                        |           |          |       |               |
| Settings                                    |       | Test pe      | erson : M  | ax N     | luster                | mann          |           |                        |           |          |       |               |
|                                             |       | Mail ad      | ldress : m | nax.n    | nuster                | rmann@ir      | nfo.de    |                        |           |          |       |               |
| TEST TEMPLATE                               |       | test: e      | xample te  | est      |                       |               |           |                        |           |          |       |               |
| Activate test                               | >     | Time lit     | mit in mir | entos    | 20                    | ∆s is time    | e in m    | inutes: 0              |           |          |       |               |
| Change test template                        | >     |              |            |          |                       |               |           |                        |           |          |       |               |
| Export template                             | · · · | Start ti     | me: 11/16  | /202     | 2, 9:4                | 19 PM En      | id tim    | a: 11/16/2022, 9:50 PM |           |          |       |               |
| lass and descended a                        |       | To be -      | points: 1  | 0 A:     | s is - I              | points:: 7    |           |                        |           |          |       |               |
| import template                             |       | result i     | n %: 70.0  | 0        |                       |               |           |                        |           |          |       |               |
| Send template                               | ~     |              |            |          |                       |               |           |                        |           |          |       |               |
| TEST PERSON                                 |       | Questi<br>on | answer     | To<br>be | As<br>is              | result        | be<br>pt. | As<br>is pt.           |           |          |       |               |
| Test results                                | >     |              | 1          | ×        | <ul> <li>I</li> </ul> | false         |           |                        |           |          |       |               |
| Send test results                           | >     | 1            | 2<br>3     | ×<br>×   | ×                     | true<br>false | 1         | 0                      |           |          |       |               |
| Delete test results                         | >     |              | 1          | ×        | ×                     | true          |           |                        |           |          |       |               |
|                                             |       | 2            | 2          | ×        | ×                     | true          | 1         | 1                      |           |          |       |               |
| CERTIFICATES                                |       |              | 3          | ×        | ×                     | true          |           |                        |           |          |       |               |
| Certificate definition                      | >     | 3            | 1          | Č        | Č                     | true          | 1         | 1                      |           |          |       |               |
|                                             |       | 5            | 3          | Ŷ.       | Ŷ.                    | true          |           |                        |           |          |       |               |
| USER MANAGEMENT                             |       |              | 1          | ×        | ×                     | true          |           |                        |           |          |       |               |
| Change your password                        |       | 4            | 2          | ×        | $\mathbf{v}$          | false         | 1         | 0                      |           |          |       |               |
| Create, delete admin,<br>overwrite password | >     |              | 3          | ×        | ×                     | true          |           |                        |           |          |       |               |
| ore mile passifield                         |       | 6            | 1          | č        | č                     | true          | 1         | 0                      |           |          |       |               |
|                                             |       | 5            | 2          | ^        | ^                     | aue           | 1.1       | •                      |           |          |       |               |

If all test results are available on the device in master mode, the administrator can print out, save the results or send the short reports. A PDF document of the summary report is generated via the is button and can be processed further.

Jens-Peter Bardt

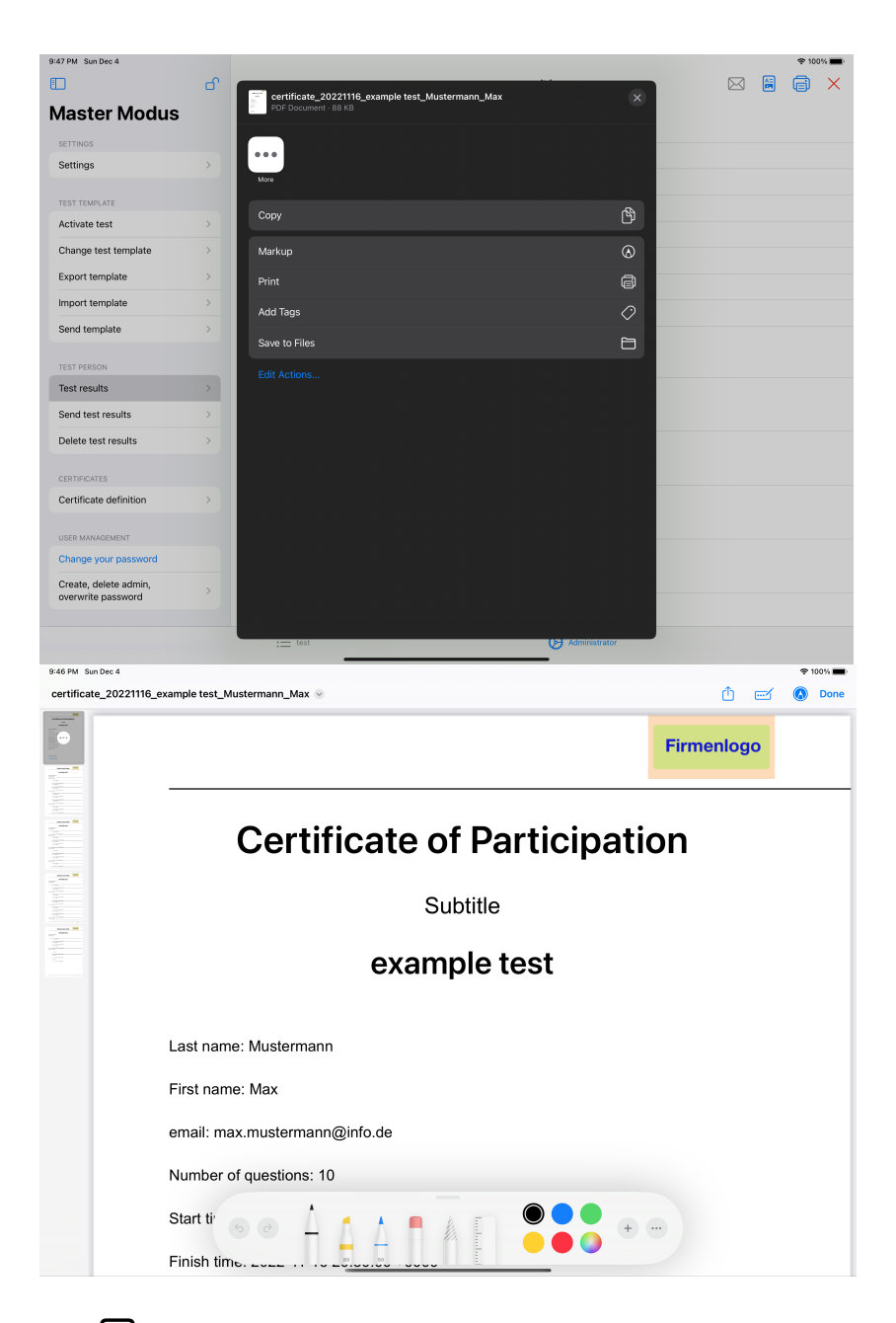

The 👼 button generates a test certificate as a PDF document, which can then be processed further.

The PDF documents created by the administrator are also saved in the app's file directory.

The test certificates are also created via the "Test results" menu item. It is important to ensure that the correct certificate definition has been selected. (Top left in the picture "Certificate: 1"). If you click this button, you can select a definition from the existing ones. The certificate definition defines the title and subtitle of the certificate, a signature text can be specified and a signature for the signature as well as a logo can be stored. Furthermore, data fields can be shown and hidden. The texts can be adapted for mailing and an email address can be stored to which a copy of the certificate should be sent.

The test certificates are sent by e-mail using the  $\bowtie$  button. An email is generated here, and the test certificate is automatically added as an attachment.

### Send test results

| 9:50 PM Sun Dec 4                           | 0           | \$ 100% <b>=</b>                                                                     |
|---------------------------------------------|-------------|--------------------------------------------------------------------------------------|
|                                             | Ο.          | Send test persons to the test devices                                                |
| Master Modus                                |             | Q Search                                                                             |
| SETTINGS                                    |             | A notice:                                                                            |
| Settings                                    | >           | For sending and receiving, the multiple choice app must be started on the master and |
| TOT TRUE AT                                 |             |                                                                                      |
|                                             |             | 2022-11-16                                                                           |
| Activate test                               |             | Max Mustermann max.mustermann@info.de 11/16/2022, 9:42 PM                            |
| Change test template                        | >           | Max Mustermann sa@as 11/16/2022, 9:43 PM >>                                          |
| Export template                             | >           | Max Mustermann sa@as 11/16/2022, 9:43 PM >>                                          |
| Import template                             | >           | Max Mustermann sa@as 11/16/2022, 9:43 PM                                             |
| Send template                               | >           | Max Mustermann sa@as 11/16/2022, 9:43 PM                                             |
| TEST PERSON                                 |             | Max Mustermann sa@as 11/16/2022, 9:43 PM >>                                          |
| Test results                                | >           | Max Mustermann max.mustermann@info.de 11/16/2022, 9:49 PM                            |
| Send test results                           | - <b>S</b>  | Max_Mustermann max.mustermann@info.de 11/16/2022, 9:49 PM >>                         |
| Delete test results                         | >           | Max Mustermann max.mustermann@info.de 11/16/2022, 9:49 PM                            |
| CERTIFICATES                                |             | Max Mustermann max.mustermann@info.de 11/16/2022, 9:49 PM                            |
| Certificate definition                      | <b>&gt;</b> | Max Mustermann max.mustermann@info.de 11/16/2022, 9:50 PM                            |
|                                             |             |                                                                                      |
| USER MANAGEMENT                             |             |                                                                                      |
| Change your password                        |             |                                                                                      |
| Create, delete admin,<br>overwrite password | >           |                                                                                      |
|                                             |             | 🔚 test 🕑 Administrator                                                               |

After clicking on the respective test participant, this is marked for sending and can be sent on the next page.

| Control Control Con | 9:50 PM Sun Dec 4                           |     |                                                                                                    | হ 100% 🔳 |
|----------------------------------------------------------------------------------------------------|---------------------------------------------|-----|----------------------------------------------------------------------------------------------------|----------|
| Stress   Stress   Stress   Stress   Stress   Stress   Stress   Stress   Stress   Stress   Stress                                                                                                    |                                             | ъ   | ✓ Send test persons to the test devices                                                                                                    |          |
| Setting   Control Control </th <th>Master Modus</th> <th></th> <th>Send</th> <th></th>                                                                                                    | Master Modus                                |     | Send                                                                                                    |          |
| Settings   Settings Settings Set                                                                                                    | SETTINGS                                    |     | ochu -                                                                                                    |          |
| List of nearby receiving devices:                                                                                                    | Settings                                    | >   | When sending, the participant Max Mustermann is transferred to the receiving iPads in master mode.<br>If a version of this participant already exists on the device, it will be overwritten! |          |
| Activate test   Change test template   Complete   Import template   Send template   Send template   Detet test results   Detet test results   Centrificate definition   Centrificate definition   Change your password   Create, dete admin, or                                                                                                    | TEST TEMPLATE                               |     | List of nearby receiving devices:                                                                                                    |          |
| Change test template   Ciport template   Send template   Send template   Send template   Test results   Detet test results   Centrificate definition   Centrificate definition   Change your password   Create, dete admin, or                                                                                                    | Activate test                               | >   |                                                                                                    |          |
| Export template   import template   isona template   isona template   iso                                                                                                    | Change test template                        | >   |                                                                                                    |          |
| Import template   Send template   Send template   TEST PESCON   Test results   Detet test results   Detet test results   Certrificate definition   >   USER NANAGOURNT   Change your password   Create, delet admin, or   oerwrite password                                                                                                    | Export template                             | >   |                                                                                                    |          |
| Send template   TST FESSION   Test results   Send test results   Delete test results   Certrificate definition   >   USER MANAGORENT   Change your password   Create, delete admin, or   oerwrite password   >                                                                                                    | Import template                             | >   |                                                                                                    |          |
| TEST FERSON         Test results         Sond test results         Delete test results         Centrificate definition         Centrificate definition         Constructers         Change your password         Create, delete admin, overwrite password                                                                                                    | Send template                               | >   |                                                                                                    |          |
| Test results       >         Sond test results       >         Delete test results       >         Certificate definition       >         User MANAGEMENT       Change your password         Create, delete admin, overwrite password       >                                                                                                    | TEST REPON                                  |     |                                                                                                    |          |
| Send lest results         Delete test results         Contractats         Certificate definition         User ManaGouteurt         Change your password         Create, delete admin,<br>overwrite password                                                                                                    | Test results                                | >   |                                                                                                    |          |
| Delete test results     >       Contractes        Certificate definition     >       User ManaGouteurt        Change your password     >       Create, delete admin, overwrite password     >                                                                                                    | Send test results                           | - > |                                                                                                    |          |
| CERTIFICATES Certificate definition Cust ManaGouteurt Change your password Create, delete admin, Overwrite password                                                                                                    | Delete test results                         | >   |                                                                                                    |          |
| Certificate definition  UERR MANAGEMENT Change your password Create, delete admin, overwrite password                                                                                                    |                                             |     |                                                                                                    |          |
| USER MANAGEMENT Change your password Create, delete admin, overwrite password                                                                                                    | Certificate definition                      |     |                                                                                                    |          |
| UBR MANAGEMENT Change your password Create, delete admin, overwrite password                                                                                                    |                                             |     |                                                                                                    |          |
| Change your password Create, delete admin, overwrite password                                                                                                    | USER MANAGEMENT                             |     |                                                                                                    |          |
| Create, delete admin,<br>overwrite password                                                                                                    | Change your password                        |     |                                                                                                    |          |
|                                                                                                    | Create, delete admin,<br>overwrite password | >   |                                                                                                    |          |
| := test I Administrator                                                                                                    |                                             |     | 🖂 test 🜔 Administrator                                                                                                    |          |

A list of nearby devices that are ready to receive is also displayed on the sending side.

### Delete test results

| 9:53 PM Sun Dec 4                           |   | \$                                       | 100% 🔳 |
|---------------------------------------------|---|------------------------------------------|--------|
|                                             | Ъ |                                          | Edit   |
| Master Modus                                |   | Delete results                           |        |
| SETTINGS                                    |   | Max Mustermann<br>max.mustermann@info.de |        |
| Settings                                    | , | Max Mustermann                           |        |
| TEST TEMPLATE                               |   | sa@as                                    |        |
|                                             | > | ermann<br>ermann@info.de                 | Delete |
| Change test template                        | > | annan Iomno.de                           |        |
| Export template                             | > |                                          |        |
| Import template                             | > |                                          |        |
| Send template                               | > |                                          |        |
| TEST PERSON                                 |   |                                          |        |
| Test results                                | > |                                          |        |
| Send test results                           | > |                                          |        |
| Delete test results                         | > |                                          |        |
| CERTIFICATES                                |   |                                          |        |
| Certificate definition                      | > |                                          |        |
| USER MANAGEMENT                             |   |                                          |        |
| Change your password                        |   |                                          |        |
| Create, delete admin,<br>overwrite password | > |                                          |        |
|                                             |   | E test G Administrator                   |        |

If a test result is to be deleted, it can be deleted by swiping the line to the left and then clicking on the "Delete" button.

Another way to delete test results is to click the Edit button. The template to be deleted can then be deleted by clicking on the red symbol and then clicking on the "Delete" button.

### Certificate definition

| 9:54 PM Sun Dec 4                           |               |                         | <b>奈</b> 100 | % 🔳  |
|---------------------------------------------|---------------|-------------------------|--------------|------|
|                                             | Ъ             |                         | +            | Edit |
| Master Modus                                |               | Certificate definitions |              |      |
| SETTINGS                                    |               | 1 standard definition 1 |              | >    |
| Settings                                    | >             |                         |              |      |
| TEST TEMPLATE                               |               |                         |              |      |
| Activate test                               | >             |                         |              |      |
| Change test template                        | >             |                         |              |      |
| Export template                             | >             |                         |              |      |
| Import template                             | >             |                         |              |      |
| Send template                               | >             |                         |              |      |
| TEST PERSON                                 |               |                         |              |      |
| Test results                                | >             |                         |              |      |
| Send test results                           | >             |                         |              |      |
| Delete test results                         | >             |                         |              |      |
| CERTIFICATES                                |               |                         |              |      |
| Certificate definition                      | $\rightarrow$ |                         |              |      |
| USER MANAGEMENT                             |               |                         |              |      |
| Change your password                        |               |                         |              |      |
| Create, delete admin,<br>overwrite password | >             |                         |              |      |
|                                             |               | E test D Administrator  |              |      |

In this menu item, the definitions for the certificates are created, changed or deleted.

### Create certificate definition

A test template with the next free number is automatically created in the background via the + button, which can then be adjusted.

| 9:57 PM Sun Dec 4 |   |   |                        | <b>२</b> 10 | 10% 🔳 |
|-------------------|---|---|------------------------|-------------|-------|
|                   | Ъ |   |                        | +           | Edit  |
| Master Modus      |   | С | ertificate definitions |             |       |
| SETTINGS          |   | 1 | standard definition 1  |             | >     |
| Settings          | > | 2 | Standart definition 2  |             | >     |
|                   |   |   |                        |             |       |
| TEST TEMPLATE     |   |   |                        |             |       |
| Activate test     | > |   |                        |             |       |

### Delete certificate definition

If a definition is to be deleted, it can be deleted by dragging the line to the left and then clicking on the "Delete" button.

| ş | 59 PM Sun Dec 4 |   |                         |   | r 100% 🔳 | • |
|---|-----------------|---|-------------------------|---|----------|---|
|   |                 | Ъ |                         | - | + Edi    | t |
|   | Master Modus    |   | Certificate definitions |   |          |   |
|   | SETTINGS        |   | 1 standard definition 1 |   | >        |   |
|   | Settings        | > | itandartdefinition 2    | > | Delete   |   |
|   | TEST TEMPLATE   |   |                         |   |          |   |

### Change certificate definition

After selecting the definition from the list of definitions, the data can be modified via the following page. The change is made by clicking in the corresponding text field. The certificate definition defines the title and subtitle of the certificate, a signature text can be specified and a signature for the signature as well as a logo can be stored. Furthermore, data fields can be shown and hidden. The texts can be adapted for mailing and an email address can be stored to which a copy of the certificate should be sent.

| Certificate definitions HEADER DEFINITION No: Certificate definition name:  Standard definition 1 HEADER DEFINITION Certificate title: Certificate title: Subtitle SIGNATURE Signature text: Certificate of Participation Certificate title: Certificate title: Ceri |        | Edit             | Sav             |
|----------------------------------------------------------------------------------------------------|--------|------------------|-----------------|
| HEADER DEFINITION No: Certificate definition name:  Standard definition 1 HEADER DEFINITION Certificate vitle: Certificate vitle: Subtitle SIGNATURE Signature text: Certificate vitle:                                                                                                    |        |                  |                 |
| No: Certificate definition name: 1 Standard definition 1 HEADER DEFINITION Certificate utile: Certificate of Participation Subtitle SIGNATURE Signature text: Certificate definition                                                                                                    |        |                  |                 |
| 1 standard definition 1 HEADER DEFINITION Certificate utile: Certificate of Participation Subtitle SIGNATURE SIGNATURE text: Certificate text:                                                                                                    |        |                  |                 |
| HEADER DEFNIITION<br>Certificate utile:<br>Certificate of Participation<br>Subtitle:<br>Subtitle<br>SIGNATURE<br>Signature text:                                                                                                    |        |                  |                 |
| HEADER DEFINITION Certificate utile: Certificate of Participation Subtitle SIGNATURE SIGNATURE Certificate text:                                                                                                    |        |                  |                 |
| Certificate of Participation Subtitle SIGNATURE Signature text:                                                                                                    |        |                  |                 |
| Subtitle<br>Subtitle<br>Signature Ext:                                                                                                    |        |                  |                 |
| Subtitle SIGNATURE Signature text:                                                                                                    |        |                  |                 |
| SUDITITE<br>SIGNATURE<br>Signature text:                                                                                                    |        |                  |                 |
| SIGNATURE<br>Signature text:                                                                                                    |        |                  |                 |
| Signature text:                                                                                                    |        |                  |                 |
| Cartificate of Dutinium                                                                                                    |        |                  | T new signature |
| Ceruticate of Participation                                                                                                    |        |                  |                 |
| Cianatura                                                                                                    |        |                  |                 |
| Los De                                                                                                    | र      |                  |                 |
|                                                                                                    |        |                  |                 |
| MAIL DATA FOR SENDING THE CERTIFIC                                                                                                    | ATES   |                  |                 |
| Mail address to which a copy should be s                                                                                                    | ent:   |                  |                 |
| Into@sdd.de                                                                                                    |        |                  |                 |
| Subject of the email:                                                                                                    |        |                  |                 |
| Certificate of Participation                                                                                                    |        |                  |                 |
| Text of the email:                                                                                                    |        |                  |                 |
|                                                                                                    |        |                  |                 |
| HIDE FIELDS                                                                                                    |        |                  |                 |
| last name                                                                                                    |        | first name       |                 |
| Show email address                                                                                                    |        |                  |                 |
|                                                                                                    |        |                  |                 |
| number of questions                                                                                                    |        |                  |                 |
| result in percent                                                                                                    |        |                  |                 |
| POINTS                                                                                                    |        |                  |                 |
| To be                                                                                                    |        | As is            |                 |
|                                                                                                    |        |                  |                 |
| TIME LIMIT IN MIN                                                                                                    |        |                  |                 |
| To be                                                                                                    | C      | As is            |                 |
|                                                                                                    |        |                  |                 |
| DATE AND TIME                                                                                                    |        |                  |                 |
| start                                                                                                    | •      | Close            |                 |
| RESULT TABLES                                                                                                    |        |                  |                 |
| detail result table                                                                                                    |        | short result tab | le O            |
|                                                                                                    |        |                  |                 |
| LOGO                                                                                                    |        |                  | +               |
| Firmenlogo                                                                                                    |        |                  |                 |
|                                                                                                    |        |                  |                 |
|                                                                                                    | i test | (                | Administrator   |

### User Management

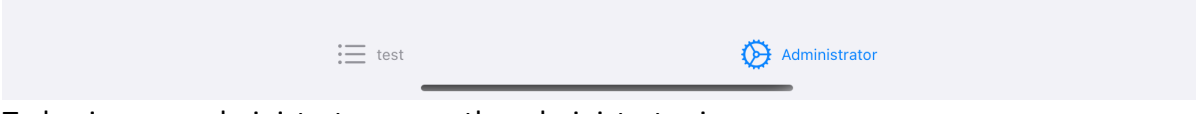

To log in as an administrator, press the administrator icon.

| Master Modus | 8 |
|--------------|---|
| SETTINGS     |   |
| Settings     | > |

Pressing the lock icon will start the login process.

### First Login as administrator

If there is no administrator yet, a user account will be created for the superadmin. The account name cannot be changed. The password must be at least 6 characters long and entered twice.

cancel

Master Modus

| Administratorname: |   |
|--------------------|---|
| Superadmin         |   |
| Password:          |   |
| Enter password     | Ø |
| Repeat password:   |   |
| Repeat password    | Ø |

Pressing the lock symbol again logs you out as admin.

### Login as administrator

If an account already exists, pressing the lock icon will bring up a list of user accounts. Here the user account which is to be used for the registration must be selected by clicking on the respective line. Even if there is only one account, this selection is important. The password must then be entered.

|                      | cancel                                                                                                    |  |  |  |  |  |
|----------------------|----------------------------------------------------------------------------------------------------|--|--|--|--|--|
| Master Modus         |                                                                                                    |  |  |  |  |  |
| Superadmin           |                                                                                                    |  |  |  |  |  |
| SELECT ADMIN ACCOUNT |                                                                                                    |  |  |  |  |  |
| Superadmin           |                                                                                                    |  |  |  |  |  |
|                      |                                                                                                    |  |  |  |  |  |
| Enter password:      |                                                                                                    |  |  |  |  |  |
| Enter password       | Image: A start of the start of the start |  |  |  |  |  |
|                      |                                                                                                    |  |  |  |  |  |
|                      |                                                                                                    |  |  |  |  |  |

### Create, delete admin, overwrite password

Additional admin user accounts can be created and deleted and passwords can be overwritten via the menu item "Admin create, delete, change password". This function is reserved for the superadmin only.

Über den Menüpunkt "Admin Anlegen, Löschen, Passwort ändern können weitere Admin Benutzerkonten angelegt, gelöscht und Passworte überschrieben werden. Diese Funktion ist nur dem Superadmin vorbehalten.

| ✓ Master Modus + |            | Edit                                                                                 |                     |   |  |  |
|------------------|------------|--------------------------------------------------------------------------------------|---------------------|---|--|--|
|                  | Admin list |                                                                                      |                     |   |  |  |
|                  |            | Create admin: +<br>Delete: swipe the row to the lef<br>Overwrite password: click the | t<br>line           |   |  |  |
|                  |            |                                                                                      |                     |   |  |  |
|                  | 1          | Superadmin                                                                           |                     | > |  |  |
|                  |            |                                                                                      |                     |   |  |  |
|                  |            | test Adminis                                                                         | <b>}</b><br>strator |   |  |  |

Wenn über dem + neue Konten erstellt werden, lauten die Standardpassworte für den Superadmin "456789" und für einen normalen Admin "123456". Der Superadmin muss diese Passwörter dann dem Admin sagen damit dieser über den Menüpunkt Eigenes Passwort ändern sein eigenes Passwort hinterlegen kann.

Das Löschen von Benutzerkonten erfolgt durch ein Ziehen der Kontozeile nach links oder mit dem Bearbeiten Button.

Hat ein Admin ein Passwort vergessen, kann der Superadmin das vorhandene Passwort mit einem neuen Passwort überschreiben.

Ist das Superadmin Passwort nicht mehr vorhanden muss die App gelöscht und neu installiert werden. Dabei gehen alle Testergebnisse und Vorlagen verloren.